## **Canvas Question Banks**

Question banks are used to house questions that can be added to quizzes in Canvas courses.

## Click Quizzes in the course navigation pane.

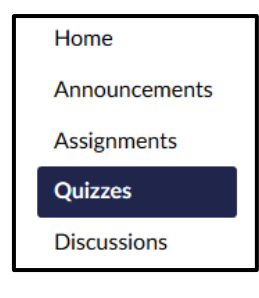

- Click the settings icon.
- Click Manage Question Banks.

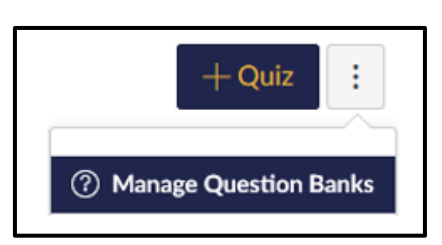

• Click + Add Question Bank.

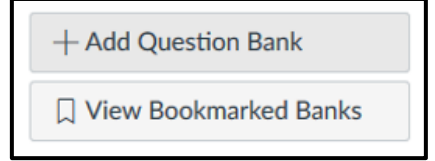

• Enter a name for the question bank and hit Enter.

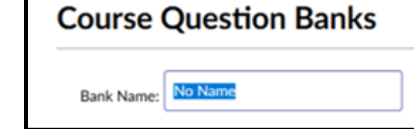

• Click the name of the title bank to open it.

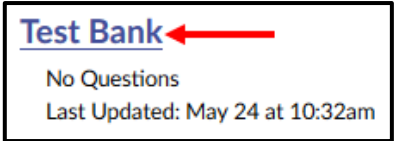

- To add a question
  - Click + Add a Question.

| + Add a Question                      |  |
|---------------------------------------|--|
| 🗞 Edit Bank Details                   |  |
| $\rightarrow$ Move Multiple Questions |  |
| X Delete Bank                         |  |

- Enter the question details and click **Update Question**.
- Add as many questions as you desire to the question bank, making sure to click **Update Question** after each addition.
- To view the questions in the question bank, click the **Show Question Details** box (Note: question details are not available in question banks with more than 50 questions).

| Test Bank                     |
|-------------------------------|
| Remember, changes to question |
| Show Question Details         |

• To edit a question, hover over the question, then click the pencil icon to the right of the question.

| Question                                                     | 1 pts                              |
|--------------------------------------------------------------|------------------------------------|
| What is the abbreviation for Paulding County School District |                                    |
|                                                              | move/conv question to another hank |

• Click Edit Bank Details to change the name of the question bank.

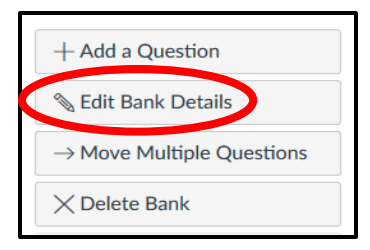

• To move or copy an individual question from one question bank to another

| 0                            | Click move/copy                                                                                    | Question          |                                             | 1 pts                   |
|------------------------------|----------------------------------------------------------------------------------------------------|-------------------|---------------------------------------------|-------------------------|
| question to another<br>bank. |                                                                                                    | What is the abbre | viation for Paulding County School District | $\gg$                   |
|                              |                                                                                                    |                   | move/copy qu                                | uestion to another bank |
|                              |                                                                                                    |                   | Move/Copy Questions                         |                         |
| 0                            | <ul> <li>Click the name of the bank where you<br/>want to copy/move the question: click</li> </ul> |                   | Move/Copy Question                          |                         |

- Click the name of the bank where you want to copy/move the question; click
   Keep a copy in this question bank as well if you want to copy the question rather than moving it.
- Click Move/Copy Questions.

| Move/Copy Question<br>What is the abbreviation for Paulding County Sc | hool District |                     |
|-----------------------------------------------------------------------|---------------|---------------------|
| Select the destination question bank for t                            | his question: |                     |
| Test Bank     Question                                                |               |                     |
| O Test Bank1<br>Question                                              |               |                     |
| ○ [ New Question Bank ]                                               |               |                     |
| ☑ Keep a copy in this question bank as w                              | ell           |                     |
|                                                                       | Cancol        | Move/Conv Questions |

- To move multiple questions from one question bank to another
  - Open the question bank.
  - Click Move Multiple Questions.

| + Add a Question                  |
|-----------------------------------|
| N Edit Bank Details               |
| ightarrow Move Multiple Questions |
| X Delete Bank                     |

- Select the questions to move and choose the destination bank (NOTE: you will not have the option to leave a copy in the original question bank).
- Click Move Questions.

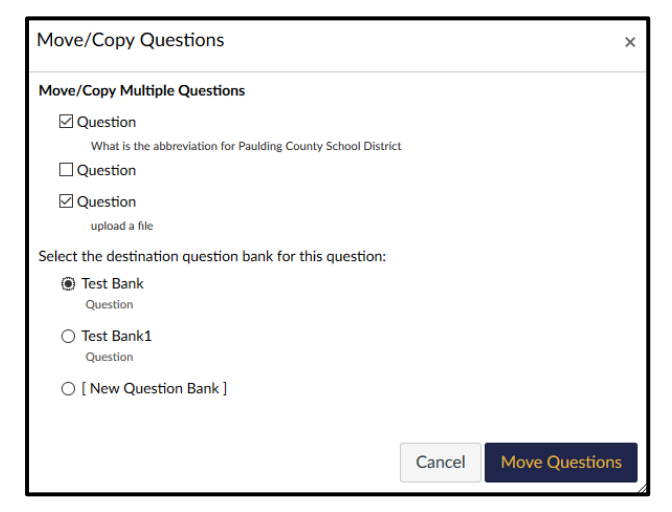

**NOTE:** Changes to questions do not automatically update quizzes already using the questions; you must remove the question and re-add it to the quiz.

• Click **Delete Bank** to delete the question bank and all the questions in this bank.

# + Add a Question Section Edit Bank Details → Move Multiple Questions × Delete Bank

## To create a quiz with question banks

- Create a new quiz.
- On the questions tab, click **Find Questions**.

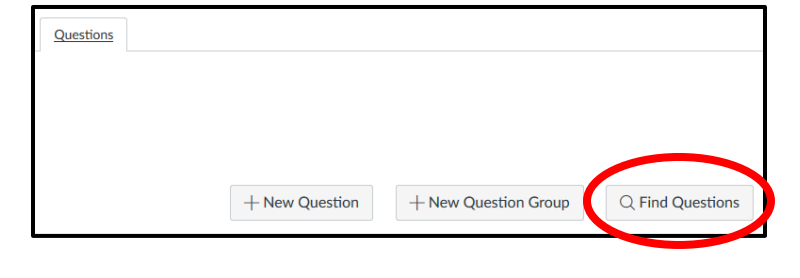

- Select a question bank from the list on the left.
- Check the box next to an individual question to add it to the quiz or click **Select All** to add all the questions from the question bank.
- If the question bank has a large number of questions, scroll down and click More Questions a couple of times to display all the questions in order to select them.

| Find Quiz Question                  | ×                                                            |
|-------------------------------------|--------------------------------------------------------------|
|                                     | View Course Question Banks                                   |
| Test Bank<br>Question, 1 questions  | Select All   Clear All                                       |
| Test Bank1<br>Question, 4 questions | What is the abbreviation for Paulding County School District |
| Test Bank2<br>Question, 3 questions | Question upload a file                                       |
|                                     | Add questions to the question group:                         |
|                                     | Add Questions Cancel                                         |

- Drag and drop the questions in the quiz to reorder them.
- Click Save & Publish or Save to save the quiz.

### To align question banks and outcomes

- Make sure the outcomes already exist for the course.
- Click **Quizzes** in the course navigation pane.
- Click the settings icon.
- Click Manage Question Banks.

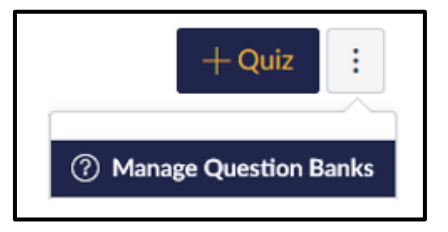

• Click the title of the question bank you want to align with the outcome.

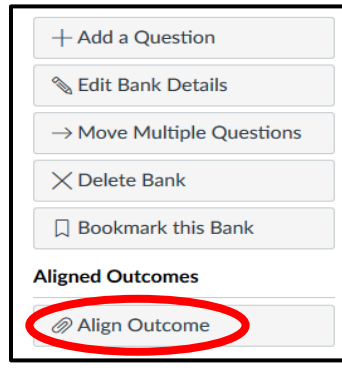

• Click Align Outcome.

- Choose an outcome from the list.
- Type a percent in the mastery level field.
- Click **Import** to align the outcome with the question bank.

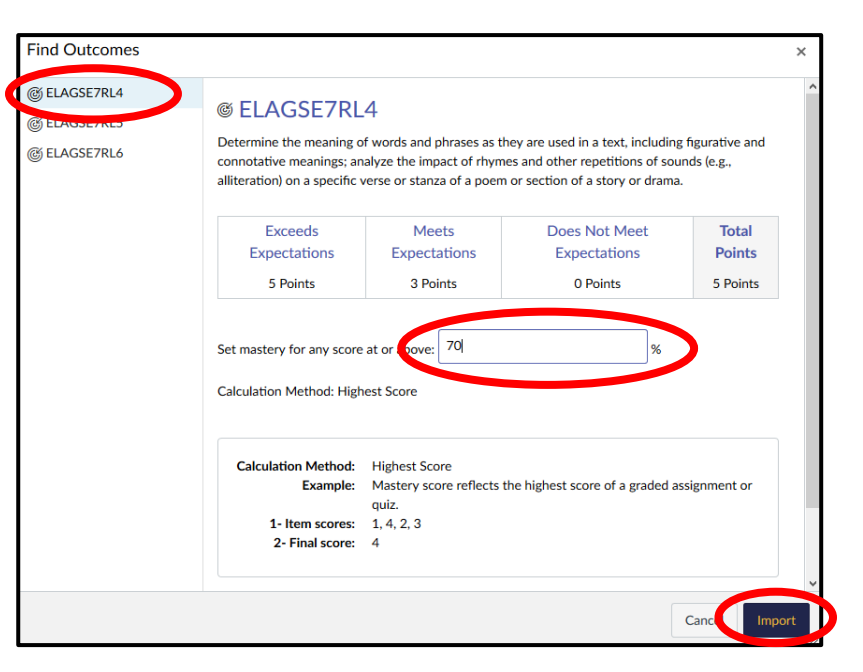

• The aligned outcome is now visible under Aligned Outcomes.

| Aligned Outcomes |                |   |
|------------------|----------------|---|
| ELAGSE7RL4       | mastery at 70% | × |
| Align Out        | comes          |   |